## MATLAB入門

#### 千葉大学 劉康志

#### 2006年7月31日-8月1日

- 1 MATLABの立ち上げ
  - (1) MATLAB ロゴをダブルクリック
  - (2) コマンドウインド上のダイアログ「file」をクリックし「新規作成」を選びエディタを立ち上げる.
  - (3) エディタで mfile を作成し,名前を付けて保存する.拡張子.mが自動的につけられる.
  - (4) コマンドウインドで file 名 (拡張子を省略可)を入力し, リターンを押すと mfile が実行される.例 えば,

>>filename Return

ファイルが大きい場合,メインファイルとサブファイルに分けて編集作成できる.

### 2 システムデータの与え方

(1) 伝達関数

$$G(s) = \frac{b_0 s^m + b_1 s^{m-1} + \dots + b_m}{a_0 s^n + a_1 s^{n-1} + \dots + a_n}$$
  
=  $k \frac{(s - z_0) \cdots (s - z_m)}{(s - p_0) \cdots (s - p_n)}$ 

については、それぞれ次のように入力する.

num=[b0 b1 ... bm]; %分子多項式の係数 den=[a0 a1 ... an]; %分母多項式の係数 Gsys=nd2sys(num,den); %分母分子多項式からシステム行列への変換

あるいは

Z=[z0 z1 ... zm]; %零点
P=[p0 p1 ... pn]; %極
k=a;
Gsys=zp2sys(Z,P,k); %極零点からシステム行列へ
[A,B,C,D]=unpck(Gsys); %A,B,C,Dを取り出す
G=ss2tf(A,B,C,D,iu); %iu は入力の番号

例1: 伝達関数

$$K(s) = 0.9986 \frac{s + 0.75}{(s + 99.4)(s + 1.42)}$$

はつぎのように入力し, test1.m の名前を付けるとする.

```
Z=[-0.75];
P=[-99.4 -1.42];
a=0.9986;
Ksys=zp2sys(Z,P,a)
%[A,B,C,D]=unpck(Ksys);
%[num,den]=ss2tf(A,B,C,D,1)
```

これを実行すると,状態方程式の係数行列 (MATLAB ではシステム行列という) は Ksys に保存され,画面上に

```
>> test1
Ksys =
```

| 2.0000 | -0.9997 | -11.0632 | -100.6336 |
|--------|---------|----------|-----------|
| 0      | 0.0294  | -0.1864  | 11.0632   |
| 0      | 0       | -0.0294  | -0.9997   |
| -Inf   | 0       | 0        | 0         |

が表示される.係数行列を確認したければ,unpckコマンドを使えばよい.

```
>> [A,B,C,D]=unpck(Ksys)
A =
    -100.6336 -11.0632
    11.0632 -0.1864
B =
        -0.9997
        0.0294
C =
        -0.9997 -0.0294
D =
        0
```

(2) 状態方程式

$$\dot{x} = Ax + Bu$$
$$y = Cx + Du$$

の場合、次のように入力する.

A=[a11 a12 ... a1n a21 a22 ... a2n

```
...
an11 an2 ... ann];
B=[b11 b12 ... b1m
b21 b22 ... b2m
...
bn1 bn2 ... bnm];
C=[c11 c12 ... c1n
...
cp1 cp2 ... cpn];
D=[d11 d12 ... d1m
...
dp1 dp2 ... dpm];
Gsys=pck(A,B,C,D);
```

D = 0の場合、省略可.

例2: 状態方程式モデル

$$\dot{x} = \begin{bmatrix} 0 & 1 \\ -2 & -3 \end{bmatrix} x + \begin{bmatrix} 0 \\ 1 \end{bmatrix} u$$

$$y = \begin{bmatrix} 1 & 2 \end{bmatrix} x$$

の入力にはつぎの mfile(test2.m) を使えばよい.

a=[0 1;-2 -3]; b=[0;1]; c=[1 2]; sys=pck(a,b,c)

これを実行すれば,画面上に次のように表示が出る.

>> test2

| sys = |    |   |      |
|-------|----|---|------|
| 0     | 1  | 0 | 2    |
| -2    | -3 | 1 | 0    |
| 1     | 2  | 0 | 0    |
| 0     | 0  | 0 | -Inf |

モデル間の変換には Robust Toolbox のコマンドが利用できる.

```
[num,den]=ss2tf(a,b,c,d,iu)※状態方程式から伝達関数へ,iuは入力の番号[z,p,k]=ss2zp(a,b,c,d,iu)※状態方程式から極零点へ[a,b,c,d]=tf2ss(num,den)※伝達関数から状態方程式へ[a,b,c,d]=zp2ss(z,p,k)※極零点から状態方程式へ[z,p,k]=tf2zp(num,den)※伝達関数から極零点へ[num,den]=zp2tf(z,p,k)※極零点から伝達関数へ
```

### 3 時間応答

(1) インパルス応答

```
y=impulse(num,den); %自動表示
or
y=impulse(A,B,C,D,iu)
```

あるいは時間と座標のスケールを指定する.

```
t=0:0.1:10 %0-10秒でシミュレーション,刻みは0.1秒
[y,x,t]=impulse(num,den,t); %指定した時間帯のインパルス応答を計算
plot(t,y); %応答をプロット
title('Impulse Response'); %題をつける
xlabel('Time[sec]'); %×座標のラベル
ylabel('Amplitude') %y座標のラベル
```

例1の系のステップ応答を次の mfile で求められる (test3.m).

```
Z=[-0.75];
P=[-99.4 -1.42];
k=0.9986;
[num,den]=zp2tf(Z,P,k);
t=0:0.1:10;
[y,x,t]=step(num,den,t);
plot(t,y);
title('Step Response');
xlabel('Time[sec]');
ylabel('Amplitude')
```

(2) ステップ応答インパルス応答と同様,コマンド impulse step に変えればよい.

### 4 周波数応答

```
w=logspace(-2,4,100); %10^{-2}から 10^4[rad/sec] までの周波数を 100 等分
Gfr=frsp(Gsys,w); %指定した周波数大域で周波数応答を計算,Gsys はシステム行列である.
vplot('bode',Gfr); %周波数応答をボード線図形式で描く
title('Bode Plot');
xlabel('Frequency[rad/sec]');
ylabel('Gain[dB]')
```

ゲインだけを描きたい場合,オプション'liv,lm'を使う

vplot('liv,lm',Gfr)

それに,システムツールボクスのコマンドとして

実習問題1:次の二つの伝達関数について,mfileを書きそのボード線図およびステップ応答をMATLAB で求めよ.また,両者の応答を比較せよ.なお,周波数の範囲は10<sup>-2</sup>-10<sup>3</sup>[rad/sec],時間の範囲は0-3[sec] とする.

$$P_1(s) = 0.9986 \frac{s + 0.75}{(s + 99.4)(s + 1.42)}$$
$$P_2(s) = 1.24 \times 10^{-4} \frac{(s + 0.8)(s + 7725.8)}{(s + 94.3)(s + 1.58)}$$

実習問題2:時間遅れを持つプラント

$$\tilde{P}(s) = e^{-Ts} \frac{1}{s+10}, \qquad 0 \le T \le 0.1$$

を乗法変動を持つプラント集合

$$\tilde{P} = P(1 + \delta W), \qquad P(s) = \frac{1}{s+10}, \quad \|\delta\|_{\infty} \le 1$$

で表したい.配布された mfile「delay」を使って MATLAB で変動重み W(s) を一つ求めよ.(解答のひ とつは W = 021s/(0.1s+1))

実習問題3:モータと負荷を軸でつないだ2慣性系の状態モデルは

$$\dot{x} = \begin{bmatrix} 0 & -k/J_M & 0 \\ 1 & 0 & -1 \\ 0 & k/J_L & 0 \end{bmatrix} x + \begin{bmatrix} 1/J_M \\ 0 \\ 0 \end{bmatrix} u$$
$$y = \begin{bmatrix} 1 & 0 & 0 \end{bmatrix} x$$

で与えられる.その中,  $J_M, J_L, k$  はそれぞれモータの慣性モーメント, 負荷の慣性モーメントと軸のバネ定数を表す.その値の範囲は

$$J_M = 1 \pm 0.2,$$
  $J_L = 0.8(1 \pm 0.2),$   $k = 1000(1 \pm 0.2)$ 

である.配布された mfile で各パラメータが変化したときの伝達関数ボード線図を描き,影響の大きい ものを特定せよ.

実習問題4:配布された mfile でハードディスクの $\mathcal{H}_{\infty}$ 設計を行え.

実習問題5:配布された mfile でハードディスクの  $\mu$  設計を行え.

### 5 2慣性系の位置制御

物理モデル:  $J_M$ 、 $J_L$  はモータ及び負荷の慣性モーメント、 $\theta_M$ 、 $\theta_L$  はそれぞれの回転角、 $\omega_M$ 、 $\omega_L$  はそれぞれの角速度で、k は軸のバネ定数である。

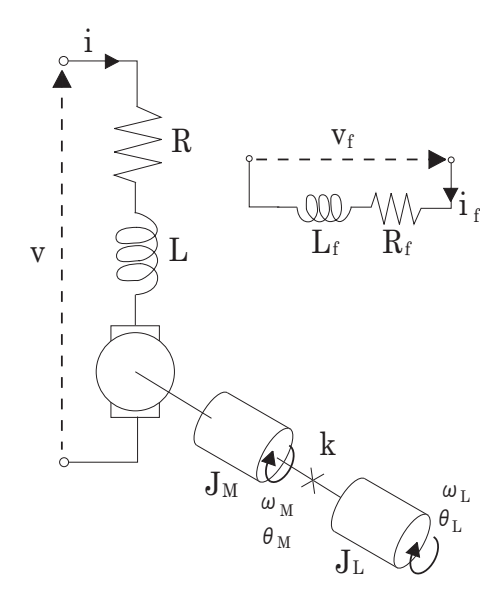

図 1: 電気 - 2 慣性システム

状態方程式:

$$\frac{d}{dt} \begin{bmatrix} \omega_M \\ \omega_L \\ \theta_M \\ \theta_L \end{bmatrix} = \begin{bmatrix} 0 & 0 & -\frac{k}{J_M} & \frac{k}{J_M} \\ 0 & 0 & \frac{k}{j_L} & -\frac{k}{J_L} \\ 1 & 0 & 0 & 0 \\ 0 & 1 & 0 & 0 \end{bmatrix} \begin{bmatrix} \omega_M \\ \omega_L \\ \theta_M \\ \theta_L \end{bmatrix} + \begin{bmatrix} \frac{1}{J_M} \\ 0 \\ 0 \\ 0 \end{bmatrix} \tau$$
(1)

rは目標角度である。観測できる値はモータの角速度 $\omega_M$ 及びモータの角度 $heta_M$ であるため、出力方程式は以下のようになる。

$$y = \begin{bmatrix} 1 & 0 & 0 & 0 \\ 0 & 0 & 1 & 0 \end{bmatrix} \begin{bmatrix} \omega_M \\ \omega_L \\ \theta_M \\ \theta_L \end{bmatrix}$$
(2)

一般化プラント: $w_1$ は入力外乱、 $W_3$ はその重み、 $w_2$ は目標値、 $z_1$ は追従誤差 $r - \theta_L$ に関する評価 出力、 $W_1$ はステップ状目標値と入力外乱の道徳性を表す重み、 $z_2$ は入力トルク $\tau$ の評価出力、 $W_2$ はそ の重み、 $z_3$ は負荷の角速度 $\omega_L$ の評価出力、 $W_4$ はその重みである。

ー般化プラント G は Fig.3 のようになる。 $\theta_L \ge \omega_M$  も評価したいため、プラント P の出力方程式を以下のように書き換えておく。

$$y = \begin{bmatrix} 1 & 0 & 0 & 0 \\ 0 & 1 & 0 & 0 \\ 0 & 0 & 1 & 0 \\ 0 & 0 & 0 & 1 \end{bmatrix} \begin{bmatrix} \omega_M \\ \omega_L \\ \theta_M \\ \theta_L \end{bmatrix}$$
(3)

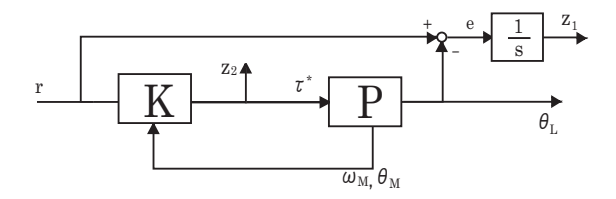

図 2: 位置追従制御の設計

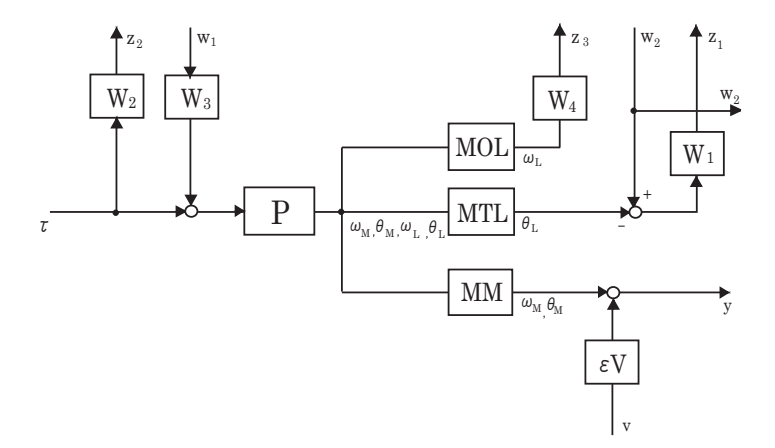

図 3: 一般化プラントの設計

 $\theta_L, \omega_L$ 、及び $\theta_M, \omega_M$ を作り出すために、MTL、MOL及びMMを使用する。それぞれ以下のようになる。

 $MTL = \begin{bmatrix} 0 & 0 & 0 & 1 \end{bmatrix}$ (4)

$$MOL = \begin{bmatrix} 0 & 1 & 0 & 0 \end{bmatrix}$$
(5)

$$MM = \begin{bmatrix} 1 & 0 & 0 & 0 \\ 0 & 0 & 1 & 0 \end{bmatrix}$$
(6)

このままでは一般化プラントの  $D_{21}$  成分が行フルランクとならないため、 $\epsilon V$  を追加して行フルランク にする。 $\epsilon$  は微少値、V は  $2 \times 2$  の単位行列である。以上より、 $H_{\infty}$  制御器を設計する。

パラメータはTable.1とする。重みは以下のように指定した。

| パラメータ       |    | 值                                          |
|-------------|----|--------------------------------------------|
| モータの慣性モーメント | Jm | $4.016 \times 10^{-3}$ [kgm <sup>2</sup> ] |
| 負荷の慣性モーメント  | Jl | $2.921 \times 10^{-3}$ [kgm <sup>2</sup> ] |
| 軸のバネ定数      | k  | $39.21 \ [Nm/rad]$                         |

### 表 1: パラメータ

$$W_1 = 3 \times \frac{1}{1.0 \times 10^{-3} s^2 + s} \tag{7}$$

$$W_2 = \frac{s^2 + 2.0 \times 10^2 s + 2.0 \times 10^5}{s^2 + 7.5 \times 10^3 s + 5.4 \times 10^7}$$
(8)

$$W_3 = 0.0001 \tag{9}$$

$$W_4 = \frac{s^2 + 2.0 \times 10^2 s + 2.0 \times 10^5}{s^2 + 7.5 \times 10^3 s + 5.4 \times 10^7}$$
(10)

実習問題6:配布された mfile で2慣性系のの $\mathcal{H}_{\infty}$ 設計を行え.

## 6 ハードディスクの $\mathcal{H}_{\infty}$ 制御設計プログラム

1.  $\mathcal{H}_{\infty}$  制御設計メインファイル: design.m

```
clear
format short e
w=logspace(-2,6,100);
%一般化プラントの作成
                   %サブプログラムを読み込む
gplant
%H 制御器の設計
disp('Hoo Controller Design with hinfsys')
K = [];
controller;
                   %サブプログラムを読み込む
disp('Hit any key to plot Bode diagram of Hoo controller')
pause
if isempty(K)==1
    break;
end;
%制御器ボード線図の表示
                    %サブプログラムを読み込む
contplot;
disp('Hit any key to start the simulation')
pause
%シミュレーション
                    %サブプログラムを読み込む
simu
disp('Hit any key to end the program')
pause
close all
clc
```

2. データの指定と一般化プラントの設定:gplant.m

```
%プラントと重みの定義
Psys=nd2sys([1],[1 0 0],3.87e7);
W1sys=nd2sys([1 125.7],[1 1e-4],5e-1);
W2num1=[1 1e+4 5.7e+7];
W2dencof=1;
W2den1=[1 1.2e+4 4.04e+8];
```

```
W2sys1=nd2sys(W2num1,W2den1);
  W2sys=mmult(W2sys1,W2sys1,23.9);
  W3sys=0.1;
  W4sys=nd2sys([10 10*0.5*5e4],[1 10*5e4]);
  %重み関数のボード線図
  Pfr=frsp(Psys,w);
  W1fr=frsp(W1sys,w);
  W2fr=frsp(W2sys,w);
  W3fr=frsp(W3sys,w);
  W4fr=frsp(W4sys,w);
  figure(1);
  vplot('liv,lm',W1fr,W2fr,W3fr,W4fr);
  title('Weighting Functions')
  xlabel('Frequency [rad/s]')
  ylabel('Gain')
  grid on
   display('Hit any key to start the generation of Gp')
   pause
  %一般化プラントを作成
  systemnames='Psys W1sys W2sys W3sys W4sys';
  inputvar='[w1; w2; u]';
  outputvar='[W1sys; W2sys; W4sys; w2+Psys]';
  input_to_W3sys='[w1]';
  input_to_Psys='[u+W3sys]';
  input_to_W1sys='[Psys+w2]';
  input_to_W2sys='[Psys]';
  input_to_W4sys='[u]';
  sysoutname='Gpsys';
  cleanupsysic='yes';
  sysic;
3. \mathcal{H}_{\infty} 制御器の設計: controller.m
  %プログラム'hinfsyn'を使う
    glow=0;ghigh=10;tol=1e-2; % 反復時のノルム下界,
                                上界と許容誤差
    while isempty(K)==1 & ghigh<1e6;</pre>
      [K,CL,gopt]=hinfsyn(Gpsys,1,1,glow,ghigh,tol);
      if isempty(K)==1 & ghigh<1e6;</pre>
                               %ghighを10倍に設定
         ghigh=ghigh*10;
         tol=ghigh*1e-3;
    end
        clear CL ghigh glow tol
        else
        disp(['No solution is found'])
```

end;

4. 制御器のボード線図を描く: contplot.m

```
Kfr=frsp(K,w);
figure(2); %2番目の図ウインドを開く
subplot(2,1,1)
vplot('liv,lm',Kfr);
title('Bode plot of Controller')
xlabel('Frequency [rad/s]')
ylabel('Gain')
grid;
subplot(2,1,2)
vplot('liv,p',Kfr);
xlabel('Frequency [rad/s]')
ylabel('Phase(degrees)')
grid;
```

5. シミュレーション用閉ループ系の作成: closedlp.m

```
systemnames='Psys K';
inputvar='[w; r]';
outputvar='[Psys+r; K]';
input_to_Psys='[K+w]';
input_to_K='[Psys+r]';
sysoutname='Clsys';
cleanupsysic='yes';
sysic;
```

6.  $\mathcal{H}_{\infty}$  制御器を用いるシミュレーション: simu.m

```
closedlp;
[pa,pb,pc,pd]=unpck(Psys);
[ka,kb,kc,kd]=unpck(K);
[da,db,dc,dd]=unpck(sel(Clsys,1,1));
[ua,ub,uc,ud]=unpck(sel(Clsys,2,1));
%外乱応答
t=[0:0.0001:0.1];
[y,x,t]=step(da,db,dc,dd,1,t);
[u,x,t]=step(ua,ub,uc,ud,1,t);
figure(3)
subplot(2,1,1)
plot(t,y)
axis([0 0.1 0 16])
xlabel('Time[s]')
```

```
ylabel('Amplitude')
title('Step disturbance response')
grid on;
%制御入力
subplot(2,1,2)
plot(t,u)
axis([0 0.01 -1.7 0])
xlabel('Time[s]')
ylabel('u[V]')
title('Input')
grid on
```

# 7 ハードディスクの $\mu$ 設計プログラム

1.  $\mu$  制御設計メインファイル: musyn.m

```
clear
format short e
DK_DEF_NAME='dk_defin';
w=logspace(-2,6,100);
%一般化プラントの作成
gplant
%D-K 反復による mu 設計
disp('Start D-K iteration')
      %D-K 反復設計を開始
dkit
K=k_dk2suffix; %2回目の制御器をプロット
pause
disp('Hit any key to plot Bode diagram of mu controller')
contplot;
%シミュレーション
pause
disp('Hit any key to start simulation 1')
K=k_dk1suffix; %1回目の制御器でシミュレーション
simu2_1
pause
disp('Hit any key to start simulation 2')
K=k_dk2suffix; %2回目の制御器でシミュレーション
simu2_2
disp('Hit any key to end the program')
pause
close all
clc
```

```
2. D-K 反復の設定:dk_defin.m
```

%mu 設計を自動的に行うツール dkit のパラメータ設定 % dk defin %公称開ループ系結合構造 NOMINAL\_DK = Gpsys; %測定出力の数 NMEAS\_DK = 1; %制御入力の数  $NCONT_DK = 1;$ %mu計算のブロック構造 BLK\_DK = [1 2;1 0]; %性能変動ブロックは2入力(z1,z3)1出力(w1) %周波数応答の範囲  $OMEGA_DK = logspace(2, 6, 50);$ %連続系として設定  $DISCRETE_DK = 0;$ % AUTOINFO\_DK(自動反復用) %1回目から開始,2回目で終了,結果を表示,スケーリング行列の最大次数は3とする %AUTOINFO\_DK=[1 2 1 3\*ones(1,size(BLK\_DK,1))]; AUTOINFO\_DK=[1 2 1 3\*ones(1,size(BLK\_DK,1))]; %ワークスペースへ出力するすべての変数に添え字をつける NAME\_DK = 'suffix';

3. データの指定と一般化プラントの設定:gplant.m

```
%プラントと重みの定義
Psys=nd2sys([1],[1 0 0],3.87e7);
W1sys=nd2sys([1 125.7],[1 1e-4],1.7*5e-1);
W2num1=[1 1e+4 5.7e+7];
W2dencof=1:
W2den1=[1 1.2e+4 4.04e+8];
W2sys1=nd2sys(W2num1,W2den1);
W2sys=mmult(W2sys1,W2sys1,23.9);
W3sys=0.1;
%W4sys=nd2sys([10 10*0.5*5e4],[1 10*5e4]);
W4sys1=nd2sys(10*[1 0.5*5e4],[1e-2 5e5]);
W4sys=mmult(W4sys1,W4sys1,2);
%重みのボード線図
Pfr=frsp(Psys,w);
W1fr=frsp(W1sys,w);
W2fr=frsp(W2sys,w);
W3fr=frsp(W3sys,w);
W4fr=frsp(W4sys,w);
figure(1);
vplot('liv,lm',W1fr,W2fr,W3fr,W4fr);
title('Weighting Functions')
xlabel('Frequency [rad/s]')
```

```
ylabel('Gain')
grid on
pause
disp('Hit any key to start generation of Gp')
%一般化プラントを作成
systemnames='Psys W1sys W2sys W3sys W4sys';
inputvar='[w1; w2; u]';
%outputvar='[W1sys; W2sys; W4sys; w2+Psys]';
outputvar='[W1sys; W4sys; W2sys; w2+Psys]'; %zの順番をDK反復の性能
                                           変動ブロックに合わせる
input_to_W3sys='[w1]';
input_to_Psys='[u+W3sys]';
input_to_W1sys='[Psys+w2]';
input_to_W2sys='[Psys]';
input_to_W4sys='[u]';
sysoutname='Gpsys';
cleanupsysic='yes';
sysic;
```

4. シミュレーション用閉ループ系の作成: closedlp.m

```
%閉ループ形の作成
systemnames='Psys K';
inputvar='[w; r]';
outputvar='[Psys+r; K]';
input_to_Psys='[K+w]';
input_to_K='[Psys+r]';
sysoutname='Clsys';
cleanupsysic='yes';
sysic;
```

5.  $\mathcal{H}_{\infty}$ 制御器を用いるシミュレーション: simu2\_1.m=simu2\_2.m

```
closedlp;
[pa,pb,pc,pd]=unpck(Psys);
[ka,kb,kc,kd]=unpck(K);
[da,db,dc,dd]=unpck(sel(Clsys,1,1));
[ua,ub,uc,ud]=unpck(sel(Clsys,2,1));
%外乱応答をプロット
t=[0:0.0001:0.1];
[y,x,t]=step(da,db,dc,dd,1,t);
[u,x,t]=step(ua,ub,uc,ud,1,t);
figure(3)
subplot(2,1,1)
plot(t,y)
```

```
axis([0 0.1 0 16])
xlabel('Time[s]')
ylabel('Amplitude')
title('Step disturbance response (Hoo controller)')
grid on;
%制御入力をプロット
subplot(2,1,2)
plot(t,u)
axis([0 0.01 -1.7 0])
xlabel('Time[s]')
ylabel('u[V]')
title('Input')
grid on
```

# 8 2慣性系の位置制御プログラム

1. メインファイル: mass2.m

| % 2mass システムの位置制御 |           |  |
|-------------------|-----------|--|
| variable;         | %パラメータの設定 |  |
| hinf2mass;        | %H 設計     |  |
| simu              | %シミュレーション |  |

2. パラメータの設定: variable.m

% 各種変数の設定

| a = 2.5;       | % | モータ定数       |
|----------------|---|-------------|
| k = 39.21;     | % | 軸のばね定数      |
| Jm = 4.016e-3; | % | モータの慣性モーメント |
| Jl = 2.921e-3; | % | 負荷の慣性モーメント  |

3.  $\mathcal{H}_{\infty}$  設計: hinf2mass.m

```
% 重みの設定
numw11 = [0 0 1];
denw11 = [1/100 1 0];
w1gain = 3;
W1sys = nd2sys(numw11, denw11, w1gain);
numw2 = [1 2.0e2 2.0e5];
denw2 = [1 7.5e3 5.4e7];
w2gain = 1;
W2sys = nd2sys(numw2, denw2, w2gain);
W3sys = 0.0001;
numw4 = [1 2.0e2 2.0e5];
denw4 = [1 7.5e3 5.4e7];
```

```
w4gain = 1;
W4sys = nd2sys(numw4, denw4, w4gain);
% 状態方程式
Ap = [
                0 - k/Jm k/Jm;
          0
          0
                0
                  k/Jl -k/Jl;
          1
                      0
                            0;
                0
          0
                      0
                            0];
                1
Bp = [1/Jm]
                0
                      0
                            0]';
Cp = [
          1
                0
                      0
                            0;
          0
                      1
                            0];
                0
Dp = [
          0;
                0];
Cp2 =[
                0
                      0
                            0;
          1
                            0;
          0
                1
                      0
          0
                0
                      1
                            0;
          0
                0
                      0
                            1];
Dp2 = [
         0;
                0;
                      0;
                            0];
MM = [
                0
                      0
                            0;
          1
                            0];
          0
                0
                      1
MLo = [
          0
                1
                      0
                            0];
MLt = [
                      0
          0
                0
                            1];
Psys = pck(Ap, Bp, Cp2, Dp2);
% 行フルランクにするための重み
ep = 1.0e-6;
V = [eye(2)];
eV = ep * V;
% 一般化プラントの組み立て
systemnames = 'Psys W1sys W2sys W3sys W4sys MM MLo MLt eV';
inputvar = '[w1; w2; v1; v2; u]';
outputvar = '[W1sys; W2sys; W4sys; MM + eV; w2]';
input_to_Psys = '[u + W3sys]';
input_to_W3sys = '[w1]';
input_to_W4sys = '[MLo]';
input_to_MM = '[Psys]';
input_to_MLo = '[Psys]';
input_to_MLt = '[Psys]';
input_to_W1sys = '[- MLt + w2]';
input_to_W2sys = '[u]';
input_to_eV = '[v1; v2]';
sysoutname = 'Gpsys';
cleanupsysic = 'yes';
sysic;
% 積分器の調整
```

```
[A, B, C, D] = unpck(Gpsys);
  An = A;
  An(6,6) = -10e-3;
  Bn = B:
  Cn = C;
  Dn = D;
  Gp2sys = pck(An, Bn, Cn, Dn);
  % プラントのボード線図のプロット
  Pr = pck(Ap, Bp, MM, [0 0]');
  w = logspace(1, 4, 100);
  Pr_G = frsp(Pr, w);
  vplot('bode', Pr_G)
  pause
  figure;
  % 重みのプロット
  W1_G = frsp(W1sys, w);
  W2_G = frsp(W2sys, w);
  vplot('liv,lm', W1_G, '-', W2_G, '--');
  ylabel('Log Magnitude')
  xlabel('Frequency (rad/s)')
  legend('W1','W2,W4')
  pause
  % H 無限大制御器の計算
  gmax = 1;
  gmin = 0.0001;
  K = hinfsyn(Gp2sys, 3, 1, gmin, gmax, 0.1);
  [Ak Bk1 Ck Dk] = unpck(K);
  Br = Bk1(:,3);
  Bk = Bk1(:, 1:2);
  % 制御器のボード線図のプロット
  Kr_G = frsp(K, w);
  figure;
  vplot('bode', Kr_G)
  pause
4. シミュレーション: simu.m
  %閉ループ系を作成
```

systemnames = 'K Psys MM MLt'; inputvar = '[w]'; outputvar = '[MLt;K]'; input\_to\_MM = '[Psys]'; input\_to\_MLt = '[Psys]'; input\_to\_K = '[MM;w]'; input\_to\_Psys = '[K]';

```
sysoutname = 'Clsys';
cleanupsysic = 'yes';
sysic;
[pa,pb,pc,pd]=unpck(Psys);
[ka,kb,kc,kd]=unpck(K);
[da,db,dc,dd]=unpck(sel(Clsys,1,1));
[ua,ub,uc,ud]=unpck(sel(Clsys,2,1));
%目標値応答
t=[0:0.0005:0.4];
[y,x,t]=step(da,db,dc,dd,1,t);
[u,x,t]=step(ua,ub,uc,ud,1,t);
figure(3)
subplot(2,1,1)
plot(t,y)
axis([0 0.4 -0.1 1.1])
xlabel('Time[s]')
ylabel('Amplitude')
title('Step disturbance response')
grid on;
%制御入力
subplot(2,1,2)
plot(t,u)
axis([0 0.4 -2 6])
xlabel('Time[s]')
ylabel('u[Nm]')
title('Input')
grid on
```